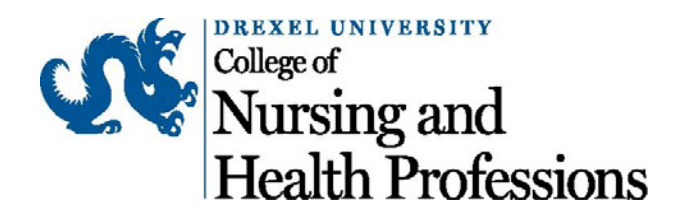

# https://drexel.bioraft.com/

You can sign in to the training website using the above link. You will be prompted to enter your DrexelOne User ID\* (e.g. xyz123) and your domain password (generally the same password that you use for your Drexel email).

\*If you do not have a DrexelOne User ID, please contact <u>cnhpcompliance@drexel.edu</u>.

\*If you are a student or adjunct faculty member who is not currently enrolled you may notbe able to access this system until you are registered. If you have a DrexelOne User ID andpassword but are unable to log in, please contact <u>support@bioraft@drexel.edu</u>.

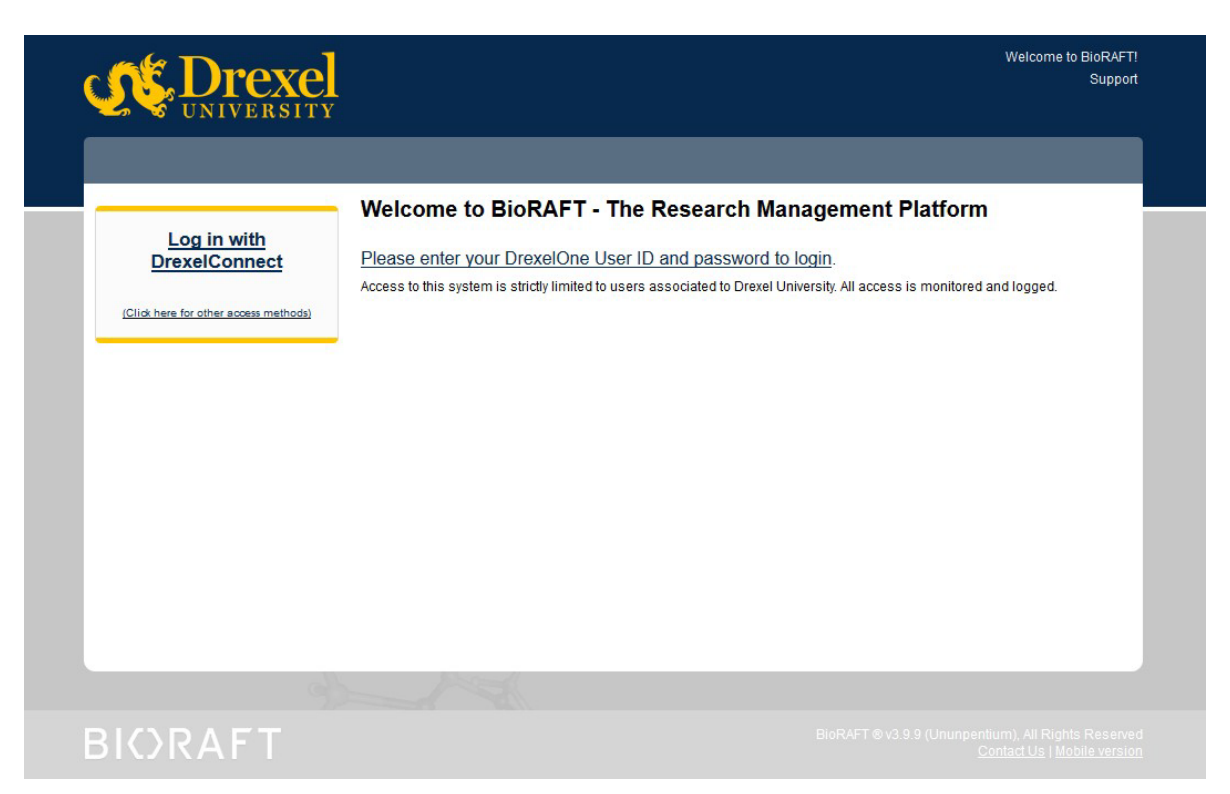

### Please keep in mind:

- Each of the required training modules must be completed **yearly**.
- Please allow for approximately 1.5 hours to complete all of the required modules.
- Each module has 10+ slides, as well as a quiz on the material covered within the slides. The quiz must be completed in order to receive your completion certificate.
- Your completion document(s) must be uploaded to your CastleBranch profile. Instructions are provided below.

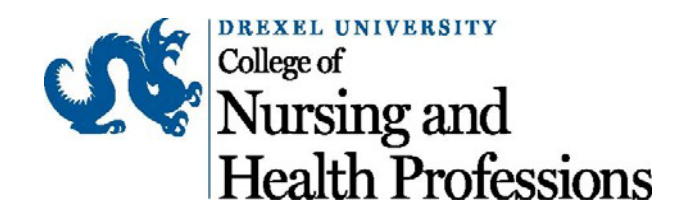

### **Training Completion Process**

You may receive an email titled "Drexel University Online Safety Training – Safety Training Required!" from <a href="mailto:support@bioraft.com">support@bioraft.com</a> that provides direct links the training modules that you need to complete. An example email is pictured below:

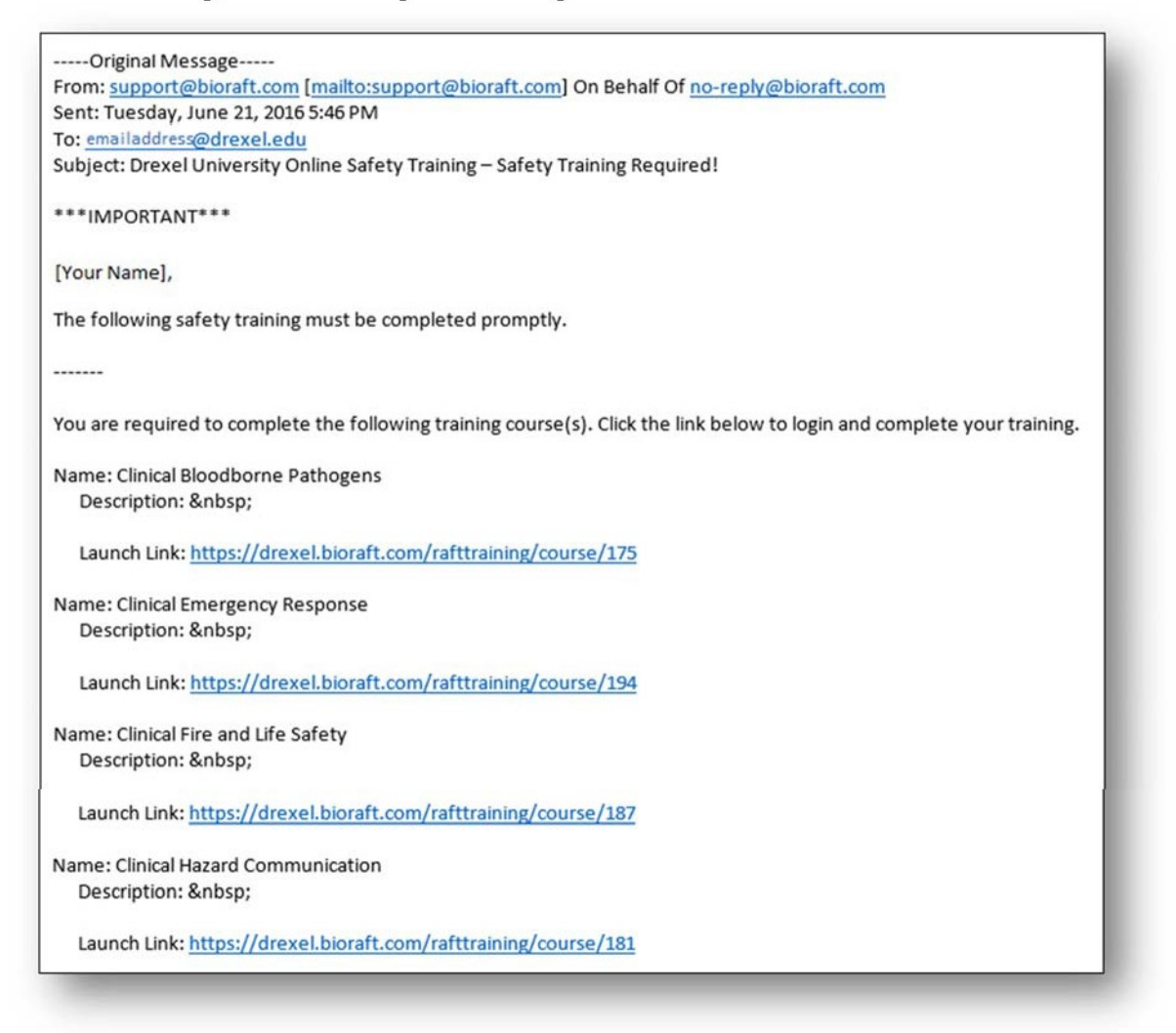

If you do not receive an email, you are still able to log in to the site (<u>https://drexel.bioraft.com/</u>) to complete trainings or check prior training expiration dates.

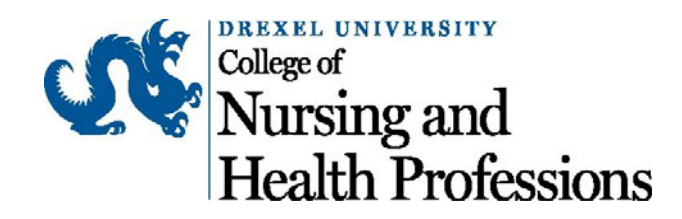

1) After logging in to your account, click on **+ Training** in the left-hand navigation menu. This will reveal a drop-down list. Click on **> Course Directory**.

| <b>Drexel</b> UNIVERSITY                                                                                                    |                                                                                                    | Welcome, Your Name<br>Home   Support   L                                                                                                    |
|----------------------------------------------------------------------------------------------------|----------------------------------------------------------------------------------------------------|----------------------------------------------------------------------------------------------------|
| <ul> <li>Research Tools</li> <li>Training</li> <li>» My Training</li> <li>» Course Directory</li> <li>My Account</li> </ul> | Welcome to BioRAFT  A Please note: According to our records you are not a r not prevent you from using this online system, but it may our records are in error, please contact EHS, your Princip a lab member in BioRAFT. If you need help, click the Con  Announcements 02/10/2016: Welcome to BioRaft Bioraft is Drexel's centralized compliance hub that has been designed and built to help var [more] View All Announcements | member of a research laboratory at this institution. This does<br>limit the amount of functionality that you see. If you believe<br>al Investigator or a lab manager and ask them to add you as<br>tact Us link at the bottom of the page.<br>Compliance E-Mail Inbox<br>07/12/2016 Confirmation of Training Complet<br>07/12/2016 Confirmation of Training Complet<br>07/12/2016 Confirmation of Training Complet |
|                                                                                                    | Required Training<br>Training Requirements Unknown or Not Set<br>Training History Course Directory                                                                                                    | View Entire Inbox                                                                                                    |

2) There will be a large list of trainings available. In order to fulfill your compliance requirements you must complete the following:

### a. Required Courses

.

- i. Clinical Bloodborne Pathogens
- ii Emergency Response
- Fire and Life Safety
- iii Clinical Hazard Communication
- . Clinical Sharps and Needle Safety
- iv. Clinical Personal Protection
- v. EquipmentRespiratory Protection
- vi Clinical Infection Prevention and Control
- .vii. Compressed Gas Safety
- viii Clinical Mercury Safety

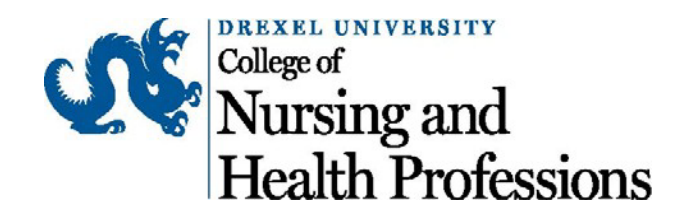

3) After you have completed all of the modules, you will need to upload proof of your training completion to your CastleBranch profile. There are two ways to do so successfully:

**Option 1**: Click on **» My Training** on the left-hand navigation menu. Make sure to set "Filter Records By: **<All>**" and click **Submit**. This will show proof of <u>all</u> of your completed trainings. Please print this page to PDF and upload it to your CastleBranch Profile.

|                                                                             | y<br>Y                                    |            | w.<br>H    | elcome, Your Name<br>ome   Support   Lo |
|-----------------------------------------------------------------------------|-------------------------------------------|------------|------------|-----------------------------------------|
| <ul> <li>Research Tools</li> <li>Training</li> <li>» My Training</li> </ul> | Training Records for [Your N              | ame]       | Submit     |                                         |
| » Course Directory                                                          |                                           |            |            |                                         |
| My Account                                                                  | Course                                    | Date Taken | Expires    |                                         |
|                                                                             | Electrical Safety                         | 07/12/2016 | 07/12/2017 | Certificate                             |
|                                                                             | Clinical Compressed Gas Safety            | 07/12/2016 | 07/12/2017 | Certificate                             |
|                                                                             | Clinical Sharp and Needle Safety          | 07/12/2016 | 07/12/2017 | Certificate                             |
|                                                                             | Clinical Respiratory Protection           | 07/12/2016 | 07/12/2017 | Certificate                             |
|                                                                             | Clinical Personal Protection Equipment    | 07/12/2016 | 07/12/2017 | Certificate                             |
|                                                                             | Clinical Mercury Safety                   | 07/12/2016 | 07/12/2017 | Certificate                             |
|                                                                             | Clinical Infection Prevention and Control | 07/12/2016 | 07/12/2017 | Certificate                             |
|                                                                             | Clinical Hazard Communication             | 07/12/2016 | 07/12/2017 | Certificate                             |
|                                                                             | Clinical Fire and Life Safety             | 07/12/2016 | 07/12/2017 | Certificate                             |
|                                                                             | Clinical Emergency Response               | 07/12/2016 | 07/12/2017 | Certificate                             |
|                                                                             | Clinical Bloodborne Pathogens             | 07/12/2016 | 07/12/2017 | Certificate                             |
|                                                                             | Clinical Bloodborne Pathogens             | 07/12/2016 | 07/12/2017 | Certificate                             |
|                                                                             |                                           |            |            |                                         |
|                                                                             |                                           |            |            |                                         |

**Option 2**: Download all of your individual completion certificates (all certificates are sent to you via email and are also downloadable via the **» My Training** page on the left-hand navigation menu). Combine <u>all</u> of the completion certificates into <u>one</u> PDF document and upload it to your CastleBranch Profile.

- If you have issues with the website, please contact <u>support@bioraft.com</u> or <u>safeheal@drexel.edu</u> for assistance.
- If you have questions about your compliance requirements, please contact <u>cnhpcompliance@drexel.edu</u> or your Compliance Coordinator.